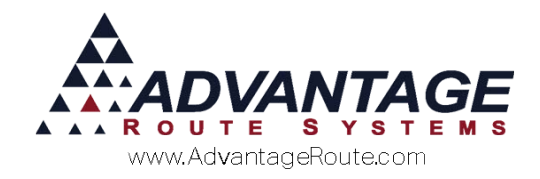

# Chapter 3.14: Equipment Service

#### **Overview**

Equipment servicing plays an important role in providing excellent customer service to your customers. This chapter covers all of the equipment service options in detail.

The basic steps to this process are as follows:

- 1. Set up your Equipment Service Codes.
- 2. Set up equipment service schedules for each piece of equipment.
- 3. Run equipment service reports to indicate *Service Orders*.
- 4. Generate Equipment Service Orders.
- 5. Enter Equipment Service Codes.
- 6. Upload or apply the information on the desktop.

This is useful if you do filtration service or other planned, recurring services to equipment owned by you or your customer.

The system has been designed to work with handheld computers or paper tickets.

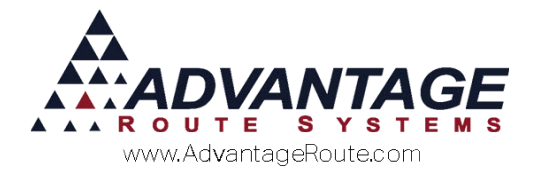

#### **Equipment Service Code Setup**

*Equipment Service Codes* are used to schedule cleaning, repairs, and maintenance on installed equipment. The *Equipment Service Codes* option can be found under *Lists > Equipment*.

The *Equipment Service Codes* screen allows you to set up individual codes for any "servicing" options required (i.e., *Cleaning*, *Filter Change*, or *Maintenance*).

| RM7 Equipment Service Codes                                                                                              |                                                                                                    |
|----------------------------------------------------------------------------------------------------|----------------------------------------------------------------------------------------------------|
| Equipment Service Codes                                                                                                  |                                                                                                    |
|                                                                                                    |                                                                                                    |
| Service Code PM Description Preventative Maintenance Service Hours Service Parts 0.00 Labor Direct Customer Billing Code | Equipment Pickup Code Handheld Service Code K<br>Sent for Ztemar Repair Warranty Repair Warranty Repair Service Code K<br>Warranty Repair Marranty Repair Service Code K<br>Marranty Repair Service Code K<br>Marranty R<br>Marranty R<br>Marranty |
| Generate Service Schedule 0 a Days from H                                                                                | C on exact date                                                                                                    |

#### Fields:

*Service Code:* The equipment service code ID (up to three characters).

**Description:** A description that corresponds to the service code.

*Service Hours:* The number of hours required to perform the indicated service.

*Service Parts \$:* The cost of all parts necessary to perform the service.

*Equipment Pickup Code:* Selecting this option will allow this code to be used by route drivers each time they pick-up a unit.

*Handheld Service Code:* Selecting this option will allow this code to be used on the handheld (recommended).

*Sent for External Repair:* Select this option when equipment will be repaired by a third party.

*Warranty Repair:* Check this box if this service code is covered under warranty.

*Labor Amount:* Enter any labor charges associated with the service code.

*Parts Amount:* Enter any parts cost associated with this service code.

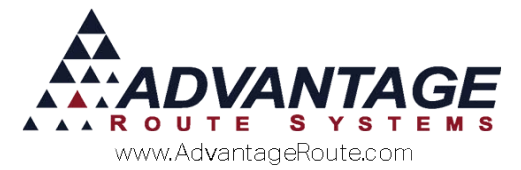

**Direct Customer Billing Code:** If you would like to bill the customer directly for parts or labor, a *Product Charge Code* can be added here and will automatically be added to the customer's invoice when service is scheduled through the *Delivery Orders* screen.

*Generate Service Schedule [] Days from Handheld Service:* To support recurring service needs, this option will automatically schedule another service day for the equipment according to the number of days entered here.

**NOTE**: The service code will automatically repeat each time the previous service is completed and posted on the desktop.

This last field is helpful if you do a service on a fixed timeframe such as once a quarter, every six months, or once a year. This value is always entered in days:

- 90 days = once a quarter
- 180 days = twice a year
- 360 days = every year
- 720 days = every two years

This will establish a pattern so that the service will be automatically repeated.

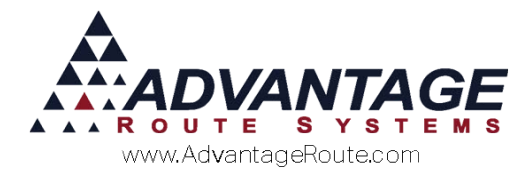

## **Equipment Service Schedules**

Once you have created your *Equipment Service Codes*, you need to assign them to the *Equipment Service Calendar*. Go to *Lists > Equipment > Master List*. Select a piece of equipment for service (Equipment Master List) and click on the small calendar button on the topright portion of the screen.

| - CROCK - Blue Stri                                                                                                    | pe                 |
|----------------------------------------------------------------------------------------------------|--------------------|
| Rents     Customer History     Location     Service History     Reserver       ipment Info     Equip. ID     50003     Immediate       Unit Style     50003     Immediate     Immediate       Hodel Humber     Immediate     Immediate     Immediate       Location     Immediate     Immediate     Immediate       First Installed     7.7     Immediate     Immediate       Status Date     7.7     Immediate     Immediate | Anaton Forecasting |

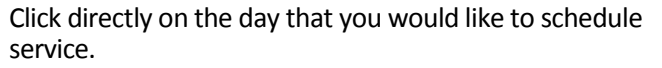

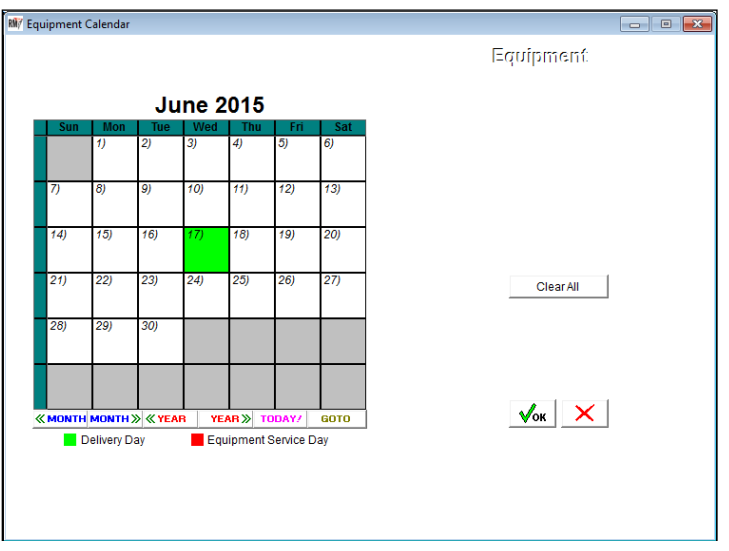

**NOTE:** The customer's regularly scheduled delivery day is highlighted green. If you coincide the service day with the delivery day, the driver will be prompted to perform the service.

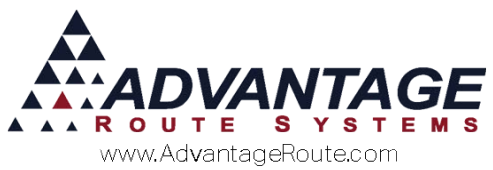

The *Select Service Code* screen will be displayed. This screen allows you to select a service code and enter a detailed description.

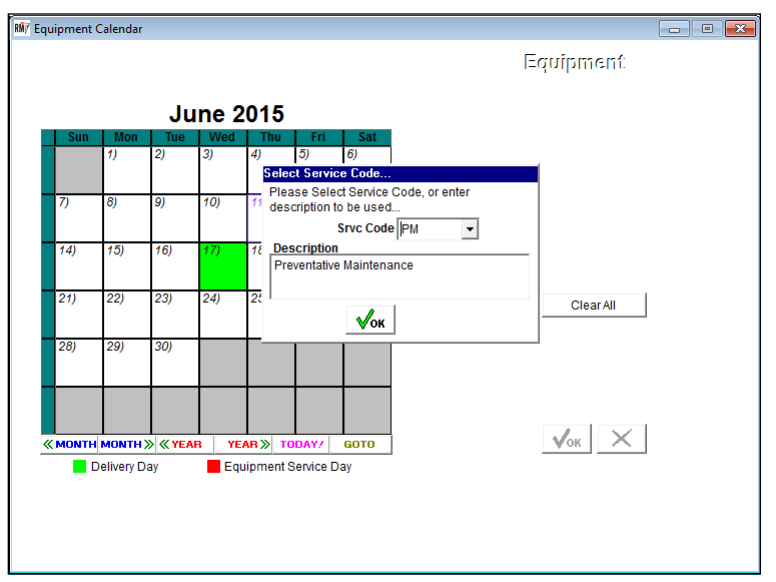

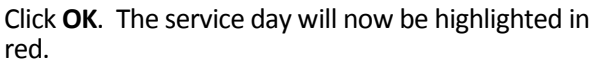

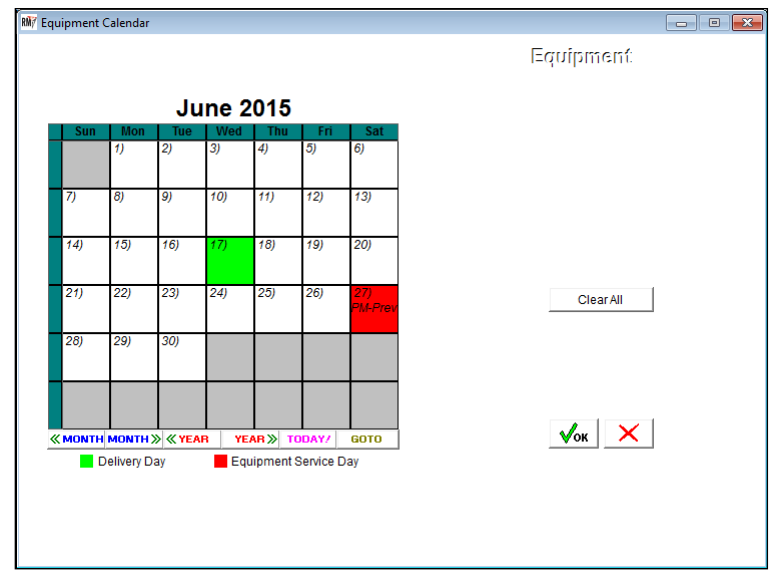

There can be more than one entry on the calendar at once if required. Click *OK* to exit the screen and repeat this process. However, it is not necessary to have two entries representing two successive services. If you set the service date to automatically generate every 'xxx' days, then a new date will appear on the calendar once the first service is performed. You may want to select two dates if you are doing two types of service. For example, you may change a filter once a year, but do a safety inspection every quarter on this piece of equipment.

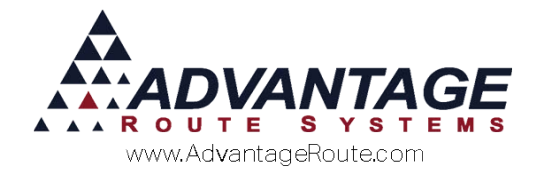

#### **Equipment Service Orders Report**

The primary function of this report is to provide equipment, account, and service code information for customers that have a service day scheduled. It can also be used to create *Delivery Orders* when using the handheld (or paper tickets) to fulfill your service calls.

This report is found under *Reports> Equipment > Equipment Service Orders*.

| M/ Equipment Service Orders                                   |                                                                                                    | - • 💌                                                                                                    |
|---------------------------------------------------------------|----------------------------------------------------------------------------------------------------|----------------------------------------------------------------------------------------------------|
| Equipment Service Orde                                        | rs                                                                                                    |                                                                                                    |
| Sort Option 1<br>by Acct. No. •<br>Sort Option 2<br>by Date • | Request Date         Equ           From 03/13/2016 €         From 00           To 03/13/2016 €         To 0a           Customer Types         ZI           From 80          From 70           To WH          To 9           Format         Format                                                                                                    | ipment ID Equipment Types<br>22000199:▼ From 100 ▼<br>#saaaodd − To 2007 ▼<br>PCode<br>▼<br>99999 ▼                                                          |
|                                                               | Preview Report Format     C       C Generate Unscheduled Service Orders     Assign to Route C       Assign to Default Route C     Image: Comparison of the service of the service of the se | Equipment With Service Schedule     C Equipment Installed Without Service Schedule     Both     Totals Coly     Exclude Customer Owned     Exclude Destroyed |
|                                                               | 🗃 🗙 🗟? FAX 🎽                                                                                                    | ► <b>Ⅲ</b>                                                                                                    |

**NOTE:** To create *Delivery Orders* for the criteria entered, choose the option 'Generate Unscheduled Service Orders' and select the 'Assign to Route' option; enter the route and date the order(s) should be assigned to (or leave it on 'Default'), and once you select *Print* or *Preview*, the orders will be generated.

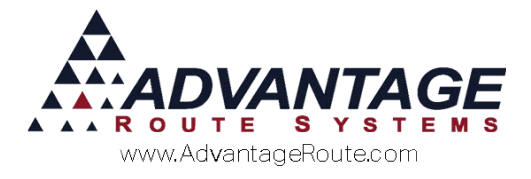

#### **Processing Equipment Service Orders**

After you have assigned your service codes to the *Equipment Service Calendar*, the *Service Orders* can be entered and processed. Read through this section carefully to assess which option works best for your company.

#### Equipment Service Orders – Handheld

Scheduling *Service Orders* on the handheld can be accomplished using multiple methods:

Schedule the order on the customer's delivery day – the order will pop-up as an *Alert Message* on the handheld.

The customer below has a delivery and service day scheduled for the  $27^{th}$  of June.

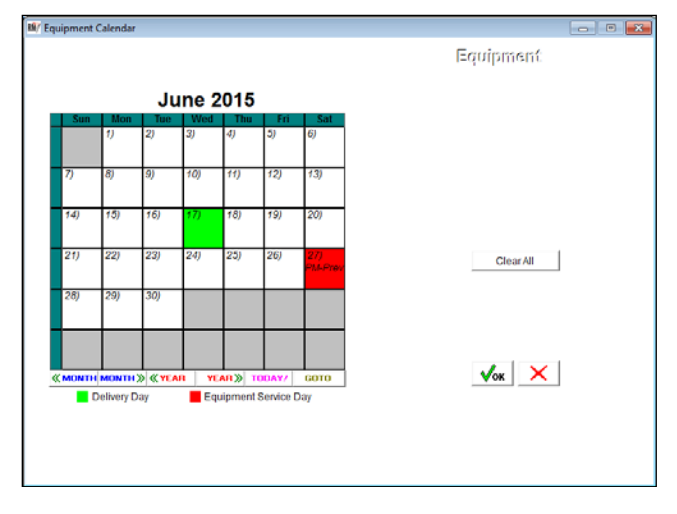

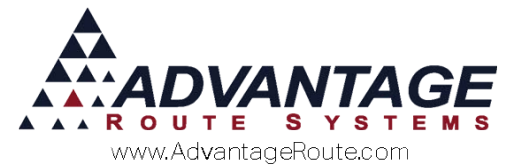

#### Generate a Delivery Order for the scheduled service

**day** – generate a *Delivery Order* using the *Equipment Service Orders Report*.

| Equipment Service Orders                                  |                                                                                                    |                                                                                                    |
|-----------------------------------------------------------|----------------------------------------------------------------------------------------------------|----------------------------------------------------------------------------------------------------|
| Equipment Service Orde                                    | ers                                                                                                    |                                                                                                    |
| Sort Option 1<br>by Acet. No.<br>Sort Option 2<br>by Date | Request Date         E           From [03/132016 ජී         From [           To [03/132016 ජී         To [                         | Lupment ID         Equipment Types           0022000150.*         From 100         *           asdtsaaa000 *         To ZOT         * |
|                                                           | Customer Types<br>From BO  From To<br>To WH To<br>Format C Product Report Format<br>G Generate Unscheduled Service Orders          | ZIP Code                                                                                                    |
|                                                           | Assign to Default Routing (*<br>Assign to Default Routing (*<br>C No Schedule Date<br>(* Auto Schedule Dr<br>(* Next Delivery Date | Tratis Cnly<br>Tratis Cnly<br>Exclude Customer Owned<br>Exclude Destroyed                                                             |
|                                                           | 💩 🗙 🗟 🎰 FAX 🖆                                                                                                    | ) · ==                                                                                                    |

- 1. Browse to *Reports > Equipment > Equipment Service Orders*.
- 2. Enter your Service Order criteria.
- 3. Choose the *Generate Unscheduled Service Orders* option.
- 4. Enter the route and date the order(s) should be assigned to (or leave it on 'Default').
- 5. Choose Preview or Print.
- 6. *Delivery Orders* are created and scheduled on the accounts that qualify.
- Once you have orders in the system, you can use a variety of tools to schedule them to the best service technician. These tools include:
  - 1. Route Dispatch Manager (RDM)
  - 2. Modify Order Due Dates (MODD)

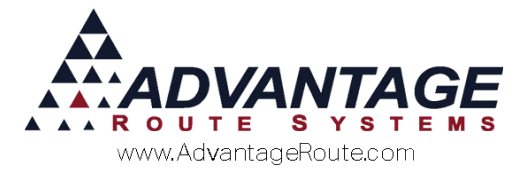

# **Create a** *Delivery Order* **manually** – Create a *Delivery Order* with an assigned *Equipment Service Code*.

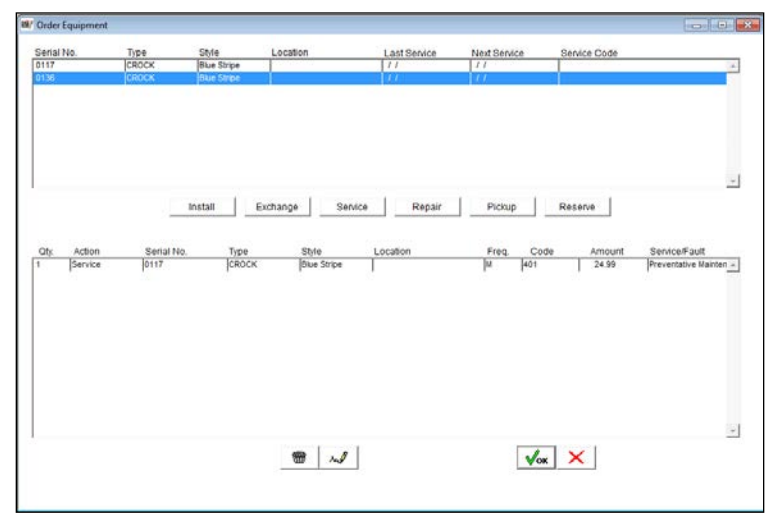

- 1. Select the customer requiring service.
- 2. Create a new *Delivery Order* for the customer.
- 3. Click on the *Equipment* area of the *Delivery Order* screen.
- 4. Select the Service option.
- 5. Choose the serial number to service.
- 6. Input an *Equipment Service Code*.
- 7. Click OK.
- 8. Schedule the *Deliver Order* as normal. The order will be sent to the handheld.

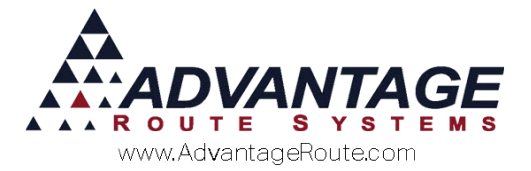

#### Affect on the Handheld Screen

An *Alert Message* will be passed to the handheld with a description of the service to perform:

| Alert Messa                                                 | ige                                |             |            |
|-------------------------------------------------------------|------------------------------------|-------------|------------|
| Account No.: (                                              | 000035-0                           | 1           |            |
| HICKMAN CO                                                  | MMUNITY                            | CHURCH      |            |
| 854 I ST.                                                   |                                    |             |            |
| HICKMAN, CA                                                 | 95323                              |             |            |
| 209-874-1180                                                |                                    |             |            |
| *** Equipmen<br>Serial No.: 01<br>Service: NEW              | t Service I<br>10<br>FILTER        | Required ** | *          |
| *****<br>Delivery 0                                         | rder No. 1                         | **********  | *****<br>1 |
| Service Equip<br>Equipment Se<br>Serial No. 0<br>Service: N | ment‼<br>rvice:<br>110<br>EW FILTE | R           |            |
|                                                             |                                    |             |            |
|                                                             |                                    | (           |            |

The *Service Code* entry on the handheld is done from within the **E** *Equipment* option on the invoice screen:

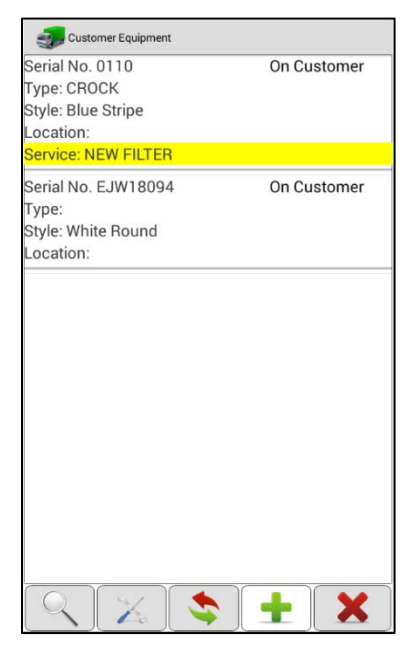

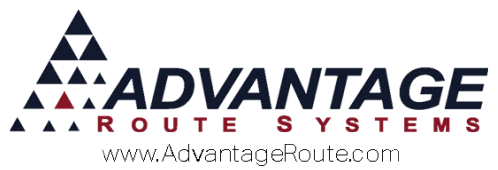

1. Highlight the correct serial number and select the **Service** option on the *Change Equipment* screen.

| Customer Equipment                                                                       |                                                             |        |
|------------------------------------------------------------------------------------------|-------------------------------------------------------------|--------|
| Serial No. 0110<br>Type: CROCK<br>Style: Blue Stripe<br>Location:<br>Service: NEW FILTER | On Cu                                                       | stomer |
| Serial No. EJW18094<br>Type:<br>Style: White Round<br>Location:                          | On Cu                                                       | stomer |
|                                                                                          |                                                             |        |
|                                                                                          |                                                             |        |
|                                                                                          |                                                             |        |
| ł                                                                                        |                                                             |        |
|                                                                                          | \$<br>$\left[ \begin{array}{c} \bullet \end{array} \right]$ | ×      |

2. Select the *Add* option and choose the correct *Service Code*.

| Serial No.: | 0110        |
|-------------|-------------|
| Type:       | CROCK       |
| Style:      | Blue Stripe |
|             |             |
|             |             |
|             |             |
|             |             |
|             |             |
|             |             |
|             |             |
|             |             |
|             |             |
|             |             |
|             |             |
|             |             |
|             |             |
|             |             |
|             |             |
|             |             |
|             |             |
|             |             |
|             |             |
|             |             |

3. Choose any applicable *Fault Codes* (if necessary) and tap the *green arrow* to *Continue*.

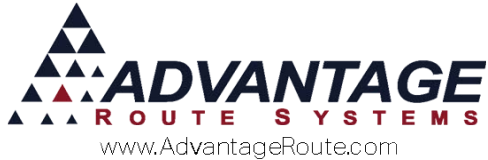

| Service                 | Codes                                       |
|-------------------------|---------------------------------------------|
| F01                     | NEW FILTER                                  |
| PM                      | Preventative Maintenance                    |
| S01                     | SANITIZE UNIT                               |
|                         |                                             |
|                         |                                             |
|                         |                                             |
|                         |                                             |
|                         |                                             |
|                         |                                             |
|                         |                                             |
|                         |                                             |
|                         |                                             |
| Fault Co                | des                                         |
| Fault Co                | des<br>Doesn't Heat/Cool                    |
| Fault Co<br>C<br>A      | des<br>Doesn't Heat/Cool<br>Leaks           |
| Fault Co<br>C<br>A<br>B | des<br>Doesn't Heat/Cool<br>Leaks<br>Noisy  |
| Fault Co<br>C<br>A<br>B | odes<br>Doesn't Heat/Cool<br>Leaks<br>Noisy |
| Fault Co<br>C<br>A<br>B | odes<br>Doesn't Heat/Cool<br>Leaks<br>Noisy |
| Fault Co<br>C<br>A<br>B | ndes<br>Doesn't Heat/Cool<br>Leaks<br>Noisy |
| Fault Co<br>C<br>A<br>B | des<br>Doesn't Heat/Cool<br>Leaks<br>Noisy  |
| Fault Co<br>C<br>A<br>B | ndes<br>Doesn't Heat/Cool<br>Leaks<br>Noisy |
| Fault Co<br>C<br>A<br>B | ndes<br>Doesn't Heat/Cool<br>Leaks<br>Noisy |
| Fault Co<br>C<br>A<br>B | odes<br>Doesn't Heat/Cool<br>Leaks<br>Noisy |
| Fault Co<br>C<br>A<br>B | ndes<br>Doesn't Heat/Cool<br>Leaks<br>Noisy |

4. Exit the screen to complete the service.

**NOTE:** In order for *Service Codes* to be entered on the handheld, the option 'Handheld Service Code' must be checked within *Lists > Equipment > Equipment Service Codes*.

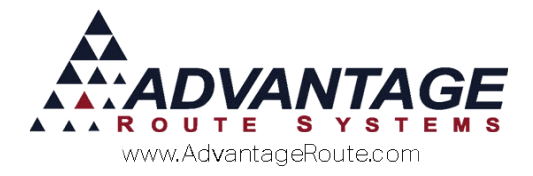

#### Equipment Service Orders – Desktop

Service tickets can be printed and distributed to your service technicians should you choose to do them on paper.

Navigate to *Reports > Equipment > Equipment Service Ticket*.

| Requipment Service Ticket                                        |                                                                                                    |  |
|------------------------------------------------------------------|----------------------------------------------------------------------------------------------------|--|
| Equipment Service Ticket                                         |                                                                                                    |  |
| Sort Option 1<br>by Date •<br>Sort Option 2<br>by Equipment ID • | Request Date         Equipment ID         Employee ID           From         From         •         •           To         S0112015         •         From         •           To         WITABLE CROCK         •         To         10         NB |  |
|                                                                  | Equipment Types         Customer Types         ZJP Code           From [o1 w]         From [c w]         From [c w]         From [w]           To         To         W         To         SDFGSDF w]                                               |  |
|                                                                  | ☐ Archived Tickets & @ Default Equip Service Ticket<br>☐ Include Inactive Employees C                                                                                                    |  |
| Change Branch(s)                                                 |                                                                                                    |  |
| ,                                                                | a 🗙 🗟 a? FAX 📖 🖿                                                                                                    |  |

Enter your desired criteria and select *Print*. The printed *Service Ticket* will resemble the following:

| Scheduled Date / / Scheduled        | Time |                   |             |          | R             | equest Date          | 11/03/2011        |
|-------------------------------------|------|-------------------|-------------|----------|---------------|----------------------|-------------------|
| Ticket No. 0                        |      |                   | Phon        | e Numt   | ber (2        | 09) 632-13           | 22                |
| licket No. V                        |      | Dillin            | ng          | Nar      | ne E.         | W. Plainvi           | lew               |
| Delivery Acct No. 100001 Stop 01    |      |                   |             | Addres   | 88 19         | 13 Taramea           | Ln.               |
| Name H.W. Plainview                 |      |                   |             |          | Ce            | res, CA 95           | 5307              |
| Address 3700 Tully Rd               |      | 1000              | 001         |          |               |                      |                   |
| Modesto, CA 95356                   |      | Edm               | pment       | 101      | No. <u>12</u> | SAABCD               |                   |
|                                     |      |                   |             | ID N     | 0.2           |                      |                   |
| Service Call Message                |      | il –              |             | Ти       | ne 06         | - Cook/Co            | hla               |
| Clean and Prep                      |      | 11                |             | St       | rie 00        | 9 - Stain            | less Steel        |
|                                     |      |                   |             | Mode     |               |                      |                   |
|                                     |      | 1                 | Dustom      | erOwne   | d <u>No</u>   |                      |                   |
| Selivery Comments                   |      |                   | Under       | Warran   | ty <u>Ye</u>  | 3                    |                   |
|                                     |      |                   |             |          |               |                      |                   |
|                                     |      | Main              | tenano      | e Histo  | vy            |                      |                   |
| Carvira Rannost                     |      | i l               |             |          |               |                      |                   |
| Col - Clean and Fren                |      |                   |             |          |               |                      |                   |
| ox - crean and exep                 |      | · – –             |             |          |               |                      |                   |
| MAINTENANCE INFORMATION             | Lab  | or & Mi           | leage       |          |               |                      |                   |
| Diagnosis                           | De   |                   | Hos         | To       | To            | tal Labo             | r Labor<br>Charge |
|                                     |      |                   |             |          |               |                      |                   |
|                                     | A-93 | 0.000             | M           | leage Ra | de            | Mie                  | age Charge        |
|                                     |      |                   |             |          |               |                      |                   |
|                                     | Lab  | Total<br>or Charg | <b>9</b> 87 |          |               | Total<br>Mleage Char | 9e/               |
| Parts                               |      |                   |             |          |               |                      |                   |
| Quantity Part Number Model Number   | De   | criptio           | n           |          | 1             | Uhit Price           | Total Price       |
|                                     |      |                   |             |          |               |                      |                   |
|                                     |      |                   |             |          |               |                      |                   |
|                                     |      |                   |             |          |               |                      |                   |
|                                     |      |                   |             |          |               |                      |                   |
|                                     |      |                   |             |          |               |                      |                   |
| Maintenance Comments:               |      |                   |             |          |               | Dante Tota           | 1                 |
|                                     |      |                   |             | _        | H-i           | ahos Tota            |                   |
|                                     |      | _                 | _           | _        | L             | abor lota            | ·                 |
|                                     |      |                   |             | _        | Mile          | age Misc             | •                 |
|                                     |      |                   |             | _        |               | Shipping             |                   |
|                                     |      |                   |             | -        |               | Tax                  | (                 |
|                                     |      |                   |             | -        | _             | Tete                 |                   |
| Terms []Net []COD []Tax []Tax Ex. # |      |                   |             | _        |               | Iota                 | 1                 |

Along with the type of service to perform, the form also leaves adequate writing room for the service technician.

**NOTE:** Entries for *Service Tickets* can be found under *Transactions > Equipment Processing > Equipment Service Call.* The information on the existing ticket can be modified from this location.

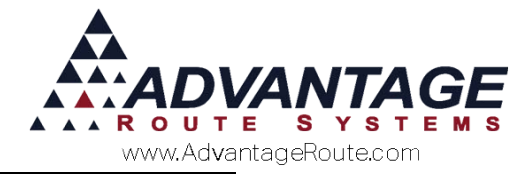

#### **Completing Equipment Service Orders**

Service Orders processed on the handheld are automatically completed upon upload. When you are processing Equipment Service Tickets (on paper) you can use one of two options within the program to complete the orders.

#### **Equipment Service (Desktop)**

The Equipment Service screen is used for inputting Service Codes on the desktop. This option can be found under Modules > Equipment Processing > Equipment Service.

| Rif Equipment Service    |             |        |      |        |           |            |          |
|--------------------------|-------------|--------|------|--------|-----------|------------|----------|
| Equipment Service        |             |        |      |        |           |            |          |
|                          |             |        |      |        |           |            |          |
|                          |             |        |      |        |           |            |          |
| Equipment ID *160010*    |             |        |      | Blue C | lear      |            |          |
|                          |             |        |      |        |           |            |          |
| Service Code Description | Date        | Time   | Ву   | Hours  | Part Cost | Ticket No. |          |
| F01 NEW FILTER           | 09/07/2010  | 10:27  | ADM  | 0      | 0.00      |            | <u>_</u> |
|                          |             |        |      |        |           |            |          |
|                          |             |        |      |        |           |            |          |
|                          |             |        |      |        |           |            |          |
|                          |             |        |      |        |           |            |          |
|                          |             |        |      |        |           |            |          |
|                          |             |        |      |        |           |            | -        |
|                          |             |        |      |        |           |            |          |
|                          | <b>st</b> ( | 19 r.J | EXIT |        |           |            |          |
|                          |             |        |      | 1      |           |            |          |

Follow these steps to successfully enter a *Service Code* on a piece of equipment:

1. Input or select a serial number in the *Equipment ID* field.

Click the **Add** kev.

- 2. Enter the Service Code.
- 3. Enter the printed *Service Ticket Number* (if one is being used).

**NOTE:** Service tickets are printed and distributed from Transactions > Equipment Processing > Equipment Service Ticket.

4. Enter any *Reported Fault* and *Actual Fault* information applicable.

**NOTE:** Faults are optional and can be added to the *Equipment Service Codes* list; these items generally represent a reason there may be a problem that requires service (e.g., *Broken Spigot, Faulty Hardware*).

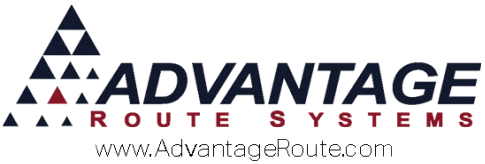

- 5. Enter any comments you would like to attach to the service.
- 6. Click the **Save** key.
- 7. Exit the screen.

# Equipment Service – Invoices and Adjustments (Optional)

When you are entering an invoice on the desktop through the *Invoices and Adjustments* screen, you can also enter equipment service detail.

| MV Invoice I  | input     |          |            |               |                  |            |            |          |          |   | 8  |
|---------------|-----------|----------|------------|---------------|------------------|------------|------------|----------|----------|---|----|
| Invo          | ice       |          |            |               |                  |            |            |          |          |   |    |
| BAY Service E | auipment  |          |            |               |                  |            |            |          |          |   | 83 |
|               |           | Acct. No | 531150     | Acct. Name Ba | illey's Ice      | Route ID   | 53115000   |          |          |   |    |
|               | Equipment | Type     | Style      | Code Service  | Description      | Date       | Ticket No. | Select a | *        |   |    |
|               | 0117      | CROCK    | Blue Strip |               |                  | 06/11/2015 |            | 0        |          |   |    |
|               | 0136      | CROCK    | Blue Strip |               |                  | 06/11/2015 |            | 0        |          |   |    |
|               |           |          |            |               |                  |            |            |          |          |   |    |
|               | Щ         |          |            |               |                  |            |            |          | - 11     |   |    |
|               | H         | _        |            |               |                  |            |            |          | - 11     |   |    |
|               | Ц         | _        |            |               |                  |            |            |          | - 11     |   |    |
|               | H         |          |            |               |                  |            |            |          | - 11     |   |    |
|               | H         |          |            |               |                  |            |            |          | - 11     |   |    |
|               |           |          |            |               |                  |            |            |          | - 11     |   |    |
|               |           |          |            |               | 1                |            | 1          |          | × 1      |   |    |
|               | <u> </u>  |          |            |               |                  |            |            |          | <u> </u> |   |    |
|               |           |          |            | _             |                  |            |            |          |          |   |    |
|               |           |          |            |               | 📌 🌚 🗸ок          | ×          |            |          |          |   |    |
|               |           |          |            |               |                  |            |            |          |          |   |    |
|               |           |          |            |               |                  |            |            |          |          | _ | _  |
|               |           |          | 1          |               |                  |            |            |          |          | - |    |
|               | <u>.</u>  | RV       | 10011      | s\$/:         | \$ \overline 🕷 💵 |            |            |          |          |   |    |
|               |           |          |            |               |                  |            |            |          |          |   |    |

- 1. Browse to *Transactions > Invoices and Adjustments*.
- 2. Choose the *Add* key to create a new invoice.
- 3. Select the *Equipment Service* icon on the bottom of the invoice.

**NOTE:** If this option is not visible, select the option 'Allow Equipment Service Entry during Invoice Input' under *File > Branch Setup > Desktop* tab.

- 4. Enter a *Service Code* on the serial number being serviced (choose *Add* if more than one service code needs to be entered).
- 5. Enter a *Ticket Number* if you are entering the information from a *Service Ticket*.

**NOTE:** Service tickets are printed and distributed from Transactions > Equipment Processing > Equipment Service Ticket.

6. Click *OK* and complete the invoice as normal.

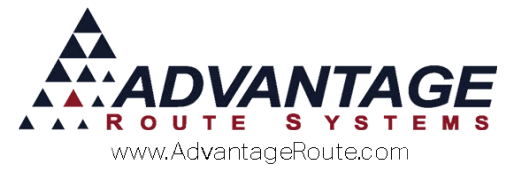

**NOTE:** The next scheduled equipment service date will not be updated until the invoice with the equipment service is posted to the account.

#### **Missing Service Tickets**

The *Missing Service Tickets* provides you with a list of equipment service tickets that have been processed but not entered into the program.

| M Missing Service Tickets     |                                                       | • |
|-------------------------------|-------------------------------------------------------|---|
| Missing Service Tickets       |                                                       |   |
| Sort Option 1<br>Ticket No.   |                                                       |   |
| Sort Option 2<br>by Acct. No. | Promised Date<br>From 06/11/2015 숫<br>To 06/11/2015 슻 |   |
|                               |                                                       |   |
|                               |                                                       |   |
|                               | ☐ Include all Customers on Route                      |   |
| Change Branch(s)              |                                                       |   |

Navigate to *Reports > Equipment > Missing Service Tickets*.

Enter the *Promised Date* criteria and you will be provided with a list of tickets that have not been completed or may have been overlooked.

# **Equipment Service Tips**

*Equipment Service Ticket Numbers* are generated from *File > Branch Setup > Equipment* tab and can be updated.

*Equipment Service Ticket Numbers* are not used when you schedule a service option from the *Delivery Order* screen.

Be sure to select the option 'Handheld Service Code' within the *Equipment Service Codes* screen in order to make them available on the handheld.

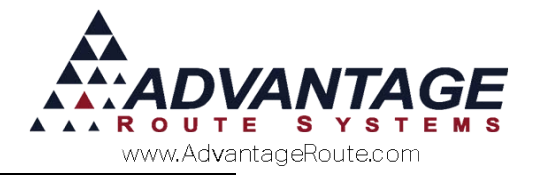

## Summary

The *Equipment Service* features in Route Manager are part of an already robust equipment management system in Route Manager designed to work for you. If you have any questions regarding this feature or its usage, please contact Advantage Route Systems.

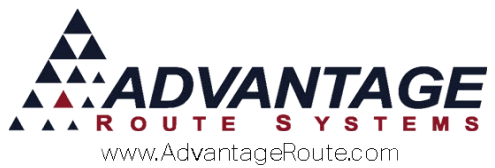

Copyright © 1994-2016 by Advantage Route Systems, Inc. All Rights Reserved. Printed in the United States of America.

#### Advantage Route Systems, Inc.

3201 Liberty Square Parkway Turlock, CA 95380 USA Phone: 1.209.632.1122 Web Site: <u>www.AdvantageRS.com</u> Email: <u>info@AdvantageRS.com</u>

#### Warning

All information in this document and the on-line help system, as well as the software to which it pertains, is proprietary material of Advantage Route Systems, Inc. and is subject to a Route Manager license and nondisclosure agreement. Neither the software nor the documentation may be reproduced in any manner without the prior written permission of Advantage Route Systems, Inc.

Series 7: Version Date, March 13, 2016